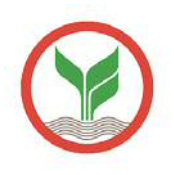

- การชำระเงินค่าคอนทรีตผ่านทาง Internet โดยหักจาทบัญชีธนาคารของท่านเอง ได้ที่ www.cpac.co.th>>สั่งชื้อสินค้า>>วิธีชำระเงิน>>ผ่านอินเตอร์เน็ตหักจาก บัญชีธนาคาร
- 🕕 ท่านต้องติดต่อขอสมัครบริการชำระเงินทาง Internet กับ ธ.กสิกรไทย
- 2 เข้า INTERNET : https://online.kasikornbankgroup.com/K-Online/login.jsp?lang=th
- 3 Log in เข้าระบบ โดยใส่ "User Name และ Password"

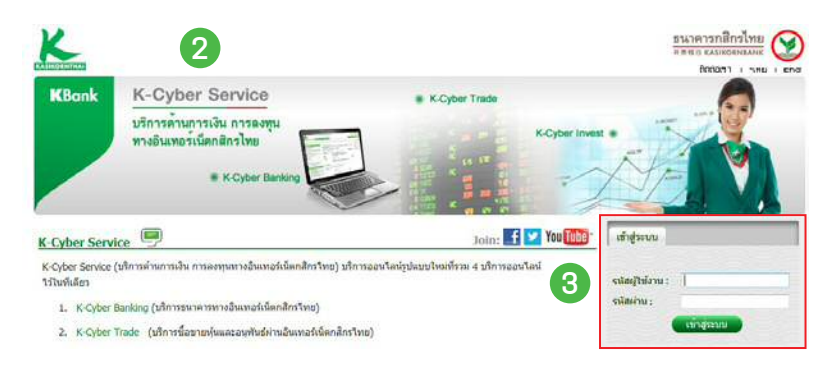

- 4 เลือกแถบด้านซ้ายมือชื่อ "ชำระค่าสินค้าและบริการ" เพื่อแสดงเมนูย่อย
- (5) เลือกแถบด้านซ้ายมือ "ชำระค่าสินค้าและบริการ" อีกครั้ง
- 6 เลือกปุ่ม "สร้างแบบฟอร์มการเงินชำระเงิน / New Billing Template"

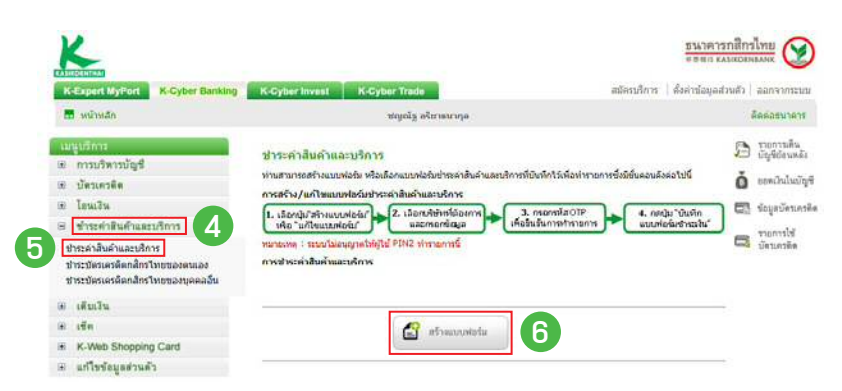

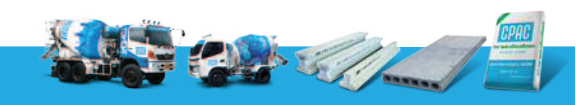

### เจาะจงคุณภาพ เจาะจงซีแพค

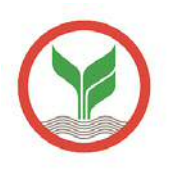

- 7 ใส่ชื่อแบบฟอร์ม "Concrete CPAC"
- (8) เลือกประเภทบริการ เลือก "วัสดุก่อสร้าง"
- (9) เลือกบริษัท เลือก "ซีแพค (ลูกค้าคอนกรีตผสมเสร็จ)"

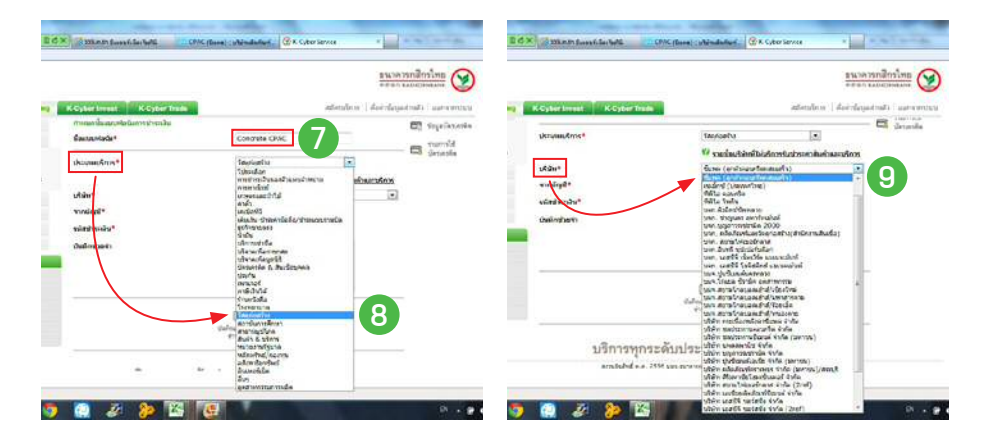

- 🔟 เลือกเลขที่บัญชีที่ต้องการชำระเงิน
- 🕕 ระบุ "รหัสชำระเงิน 12 หลัก" ที่ได้จากซีแพค
- บันทึกช่วยจำ ระบุ "Concrete CPAC"
- (B) กดปุ่ม "บันทึกแบบฟอร์มชาวะเงิน" ระบบจะสงรหัสไปยังมือถือที่ท่านลงทะเบียนไว้
- 🙆 หน้าจอแสดงรายการแบบฟอร์มชำระเงิน ใส่รหัสที่ได้จากมือถือที่ลงทะเบียนไว้ กดปุ่ม "ยืนยัน"

| การแหล่งของมาจากสารระเงิน<br>ใจแบบฟอร์ม*   | Concrete CPAC                                         | แบบฟอร์มช่าระเจ้น - ครวจสอบการฟารามก<br>ท่านได้ทักรสร้างแบบฟอร์ปชางจัน กรุณาครรสอยความดู | าร<br>กล่องของปอยูลก่อนยินยันการทำรายการ |
|--------------------------------------------|-------------------------------------------------------|------------------------------------------------------------------------------------------|------------------------------------------|
| ່ຈະເການອີກາຈ*                              | Sperizarito .                                         | รายอะเสียงการประเวทาร                                                                    |                                          |
|                                            | W contantianthing that a start ward of a start of the | secondered concrete CPAC                                                                 |                                          |
| and an an an an an an an an an an an an an | Tures (and securitant and a                           | บริษัท ชิแพล (อุกสำคอบกรีสมสบบสรี                                                        | )                                        |
| annind*                                    | 033-2-87608-8                                         | จากบัญชี 033-2-87698-8                                                                   |                                          |
| Table bat                                  |                                                       | รษัสสำระเงิน 110116505436                                                                |                                          |
| near scola                                 | 110110505950                                          | ปนาโคช่วยจำ concrete CPAC                                                                |                                          |
| ในพืกช่วยจำ                                | Concrete CPAC                                         | กรายารวบระโดร์กลางงานปลอดภัย SMS-OTP เพื่อก็ห                                            | สังการสารายการ                           |
|                                            | -                                                     | ณัสสัวงอิง HDO                                                                           |                                          |
|                                            |                                                       | sidomenulando SMS-OTP                                                                    |                                          |

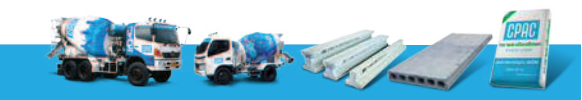

#### เจาะจงคุณภาพ เจาะจงซีแพค

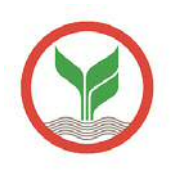

เ5 หน้าจอแสดงรายการที่เราสร้างแบบฟอร์มไว้ กดปุ่ม "กลับสู่หน้าแบบฟอร์มชำระเงิน"
 เ6 หน้าจอแสดงรายการที่เราสร้างแบบฟอร์มไว้ กดเลือกรายการ "Concrete CPAC"

| ผลการทำรายการ              | สร้างแบบฟอร์มช่าระเงินเรียบร้อยแล้ว | ข่าระต่าถึงด้านละบริการ                                                                                                    |
|----------------------------|-------------------------------------|----------------------------------------------------------------------------------------------------|
|                            |                                     | — ท่านสามารถสร้างแบบพ่อรัม หรือเลือกแบบพ่อรัมชำระค่าสินค้าและบริการที่บันก็กไว้เพื่อทำรา <mark>ย</mark> การขึ้งมีชั้นตอนดังต่อไปนี้                                                                                                    |
| ชื่อแบบฟอร์ม               | concrete CPAC                       | การสร้าง/แก้ไขแบบฟอร์มชาระคำสินค้าและบริการ                                                                                                    |
| ประเภทบริการ               | วัสดุก่อสร้าง                       | <ol> <li>เลือกนับให้กระบบเพื่อน์</li> <li>2. เลือกนับใหว่องการ</li> <li>สือกับเป็นสายแหล่อน์</li> <li>3. กรอกระสิน OTP<br/>เพื่อวันนั้นการทำงางการ</li> <li>4. กรณีม "มันหิก<br/>แนะกระกระสิน"</li> </ol>                                                                                                    |
| บริษัท                     | ชีแพค (ลูกค้าคอนกรีตผสมเสร็จ)       | หมายเหตุ : รรอมไม่อนญาตให้ผู้ใช่ PIN2 ทำงายการนี้                                                                                                    |
| จากบัญชี                   | 033-2-87698-8                       | การสาระค่าสินค้าและบริการ                                                                                                    |
| <mark>รหัสช่าระเงิน</mark> | 110116505436                        | <ol> <li>เลือกแบบฟอล์ม</li> <li>2. กรอกจัณบูลต์อย่างเห่า</li> <li>สินด้านสมบัตรร</li> <li>3.เตราะสอบข้อมูลการ</li> <li>4. กตบุ้ม "ในอัน" เพื่อ<br/>ชำหว่าสินด้านสมบัตรร</li> <li>4. กตบุ้ม "ในอัน" เพื่อ</li> <li>4. กตบุ้ม "ในอัน" เพื่อ</li> </ol> |
| บันทึกช่วยจำ               | concrete CPAC                       |                                                                                                    |
|                            |                                     | unneter ນວັນ doganumi<br>concrete_CPAC                                                                                                    |

🔟 หน้าจอแสดงรายการ ระบุจำนวนเงินที่ต้องการชำระ กดปุ่ม "ชำระเงิน"

| ร้อนแฟลร์มการปาก       | āu.                                                                                                    |                                                                                   |
|------------------------|----------------------------------------------------------------------------------------------------|-----------------------------------------------------------------------------------|
| ชื่อแบบฟอร์ม           | concrete CPAC                                                                                                    |                                                                                   |
| ข่นดอนที่ 1 >> เพื่อข่ | with                                                                                                    | <del>เพิ่มนัญปีส่วนส</del> ัว                                                     |
| ประเภทบริการ           | วัสดุก่อสร้าง                                                                                                    |                                                                                   |
| เหรือไกร               | ชิ้นทด (ลูกคำดอนกรีตแสมเสร็จ)                                                                                                    |                                                                                   |
| รากมัญชี"              | 033-2-87698-8                                                                                                    | 1                                                                                 |
| รพัสข่าระเงิน *        | 110116505436                                                                                                    |                                                                                   |
| นั่นตอนที่ 2 >> ก่านน  | ดรายละเอียดในการข่าระค่าสันด้านตะบริการ                                                                                                    |                                                                                   |
| จำนวนเงิน (นาท)"       | 1                                                                                                    |                                                                                   |
|                        | 👻 ปารมปางกับสั                                                                                                    |                                                                                   |
|                        | <ul> <li>สื่อวันที่ทำรายการต่องหน่า(1),</li> <li>(2)</li> </ul>                                                                                               |                                                                                   |
|                        | (1) พระสามารถสำรับที่จองการโอนปังสวรพบำไ                                                                                                    | ษ์สูงสุด 12 เดือนต่ระหน้า                                                         |
|                        | (2) ໃນຄະດີທ່ານເຈົ້າໃນກຳກ່າງກາດາງຮ່ວມໜ້າສຳເອົາ<br>ເກັບກຳໜາສາການ ໜ້ອ ຄາກຊື້ແຫຼ່ງ ອັນເປັນແລ້ວກຳນາ<br>ກລ້າວ ຈຳນາສາພາຍຄະຈາຍສອບສອກແພນຂອງການກຳໃຫ້<br>ຈາກຄາງຮອບຮັບກອງ | การทำระด่าเป็นคำแดะทรัการ<br>ที่ปฏิเสรราชการข่าระเงินดัง<br>จาก Email อินอันการทำ |
| อันพืดข่ายจำ           | concrete CPAC *                                                                                                    |                                                                                   |
| 1                      |                                                                                                    |                                                                                   |
|                        |                                                                                                    |                                                                                   |
|                        | <u>ทรายเทต</u> การน้ำระเจ้าดำสันด้าและนวิการกับนา<br>ชั้นอยู่กับช่อตกองรรทรวงร่านด้าและข                                                                      | ขว่านด้ายางมีค่าธรรมเน <del>ียม</del><br>นาดาร                                    |
|                        |                                                                                                    |                                                                                   |
| _                      |                                                                                                    |                                                                                   |

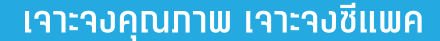

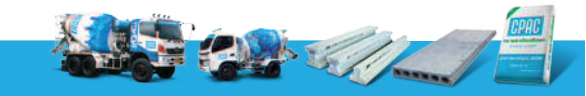

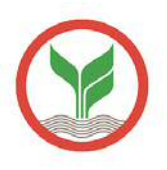

#### 📵 หน้าจอแสดงรายการ สรุปการจ่ายเงิน โปรดตรวจสอบความถูกต้อง กดปุ่ม "ยื่นยัน"

| ราม <mark>อะเอ็นดการทำ</mark> รายก | 115                                                                                                    |
|------------------------------------|----------------------------------------------------------------------------------------------------|
| จากบัญชี                           | 033-2-87698-8                                                                                                    |
| บริษัท                             | ขึ้นพค (ลูกคำคอนกรี <mark>ด</mark> ผสมเสร็จ)                                                                                                    |
| รหัสข่าระเงิน                      | 110116505436                                                                                                    |
| <del>จำนวนเงิน</del> (บาท)         | 1.00                                                                                                    |
| วันที่ท่ารายการ                    | 21/07/2014                                                                                                    |
| บันพึกช่วยจำ                       | concrete CPAC                                                                                                    |
| <u>หมายเหตุ</u>                    | <ol> <li>ท่านสามารถทำรายการประคำสินค้าและบริการได้ 24 ชั่วโมง<br/>กรณีทำรายการรหว่างเวลา 22.00 น 24.00 น. ระบบจะรับคำสั่งของท่านไว้ แล<br/>จะทำรายการดังกล่าวในเวลาประมาณ 00.05 น. ซึ่งจะถือว่าเป็นรายการของวันถัดไป</li> </ol> |
|                                    | <ol> <li>การบำระเงินผ่าสินผ่าและบริการกับบางร้านผ่าอาจมีผ่าธรรมเนียม ขึ้นอยู่กับข่อตกลง<br/>ระหว่างร้านผ่าและธนาคาร</li> </ol>                                                                                                  |

(19) หน้าจอแสดง สถานะการทำรายการ : ธนาคารได้ทำรายการของท่านเรียบร้อย กดปุ่ม "พิมพ์" หรือ Save หน้าจอเก็บไว้เป็นหลักฐาน

| <b>สถานะการทำรายการ</b>                        | ธนาคารได้ทำรายการของท่านเรียบร้อยแล้ว       |
|------------------------------------------------|---------------------------------------------|
| หมายเลขอ้างอิง                                 | BILR140721976445244                         |
| ายละเอียดการทำรายกา                            | IS                                          |
| ากบัญชี                                        | 033-2-87698-8                               |
| เริษัท                                         | <mark>ชั่แพค (</mark> ลูกคำคอนกรีดผสมเสร็จ) |
| หัสข่ <del>าระเงิน</del>                       | 110116505436                                |
| ่านวนเงิน (บาท)                                | 1.00                                        |
| ่า <del>ธรรมเนียม (</del> บาท)                 | 0.00                                        |
| วัน <mark>ที่ทำรายการ</mark>                   | 21/07/2014                                  |
| <b>ันทึกช่วย</b> จำ                            | concrete CPAC                               |
| <u>มายเหตุ:</u><br>ท่านสามารถพืมพ์ราย <i>เ</i> | าารนี้เพื่อเก็บไว้เป็นหลักลาน               |

กรุณาโทรแจ้ง จนท. CPAC ที่ให้บริการท่านทันที เพื่อตรวจสอบรายการชำระเงิน ทั้งนี้ท่านสามารถส่งทาง FAX หรือ E-mail หรือ ช่องทางที่ท่านสะดวก

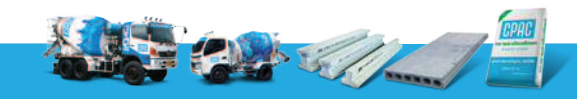